## Sungrow G2 3 Phase PV Inverter Commissioning Guide

#### Disclaimer

The material in this document has been prepared by Sungrow Power Supply Co. Ltd. and is intended as a guideline to assist solar installers for troubleshooting. It is not a statement or advice on any of the Electrical or Solar Industry standards or guidelines. Please observe all OH&S regulations when working on Sungrow equipment.

This document only applies to Sungrow Power single-phase inverters (including SG5RT, SG7RT, SG10RT, SG15RT, SG20RT). The information in this document may contain predictive statements including, without limitation, statements regarding the future financial and operating results, future product portfolio, new technology, etc. There are several factors that could cause actual results and developments to differ materially from those expressed or implied in the predictive statements. Therefore, such information is provided for reference purpose only and constitutes neither an offer nor an acceptance. Sungrow Power may change the information at any time without notice.

# SUNGROW

## Contents

| 1. | Do  | wnload iSolarCloud App          | 3 |
|----|-----|---------------------------------|---|
| 2. | Cre | eate Account and Plant          | 3 |
| 3. | Sta | rting Up the Inverter           | 3 |
| 3  | 8.1 | Grid Initial Setting            | 3 |
| 4. | Wil | Net Configuration               | 5 |
| 4  | 1.1 | Method 1                        | 5 |
| 4  | .2  | Method 2                        | 6 |
| 5. | Exp | oort Limit Setting              | 7 |
| 6. | Pov | wer Response Mode Setting       | 8 |
| 6  | 5.1 | Volt-Var Setting                | 8 |
| 6  | 5.2 | Volt-Watt Setting               | 9 |
| 7. | Ov  | ervoltage Protection Settings10 | 0 |
| 8. | Co  | mmon Issue1                     | 1 |
| 8  | 8.1 | Cannot Find SG Signal1          | 1 |
| 8  | 3.2 | Configure Failure1              | 1 |

## 1. Download iSolarCloud App

Search iSolarCloud in App Store or Google Play Store or scan the QR code below to download and install iSolarCloud on the mobile.

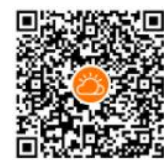

## 2. Create Account and Plant

Open iSolarCloud, register an account if you do not have one. Choose the account type and complete registration. Login the account and click "  $\oplus$  " on top right corner to create a new plant.

| 10:34           |            | l 🗢 🔳    | 9:04                       | .ul 🗢 🔳         | Þ  | 3:31   |                                       | ul 🕈 💽 |
|-----------------|------------|----------|----------------------------|-----------------|----|--------|---------------------------------------|--------|
| L               | ogin {     | <u>ي</u> | < васк                     |                 |    |        | SUNGROW                               | Q 🕀    |
|                 |            |          | USER REGISTRATIO           | N               |    | 99+ un | read messages >>                      | ×      |
| Account         |            | -        |                            |                 |    |        | Plant Status -                        |        |
| Password        |            | Ø        | Distributor/Installer      | End User        |    |        |                                       |        |
| LC              | OGIN       |          | International Server       |                 | *  |        | Today Yield:                          |        |
|                 |            |          | Email                      | @gmail.com ∨    |    |        | RESUME COMMISSIONING                  |        |
| REC.            | JSTER      |          | Send Verification          | Help            |    |        | Equivalent Hours:                     |        |
| Forgot Password |            | III.,    | Verification Code          |                 |    |        | Today Yield: RESUME COMMISSIONING     |        |
|                 |            |          | Password                   |                 | *  |        |                                       |        |
|                 |            |          | Confirm Password           |                 | *  | S      | Equivalent Hours: 2.26 Hour           |        |
|                 |            |          | Australia                  |                 | *  |        | Today field. 11.3 kwii                |        |
|                 |            |          | (UTC+11:00) Magadan        |                 | *  | S      | Today Yield:                          |        |
|                 |            |          | ABN                        |                 | •  |        | Today's Charge:<br>Today's Discharge: |        |
|                 | Others     |          | Company Name               |                 |    |        | RESUME COMMISSIONING                  |        |
| Visitor Login   | Local Acce | 255      | Code of Upper Level Instal | ler/Distributor | (i | Но     | Fault                                 | More   |

## 3. Starting Up the Inverter

### 3.1 Grid Initial Setting

Turn on the AC and DC switches to start up the inverter. Click the **Smart Config** button **THREE TIMES** on the WiNet, then make the mobile device connected with the 'SGxxxxxxxxx' Wi-Fi network. open iSolarCloud. Local Access -> WLAN ->Login inverter with the account "admin" and password "pw8888" -> Country/Region-> Others(50Hz) (select you related country if available) -> TURN ON DEVICE

#### \*Note: Next page the sample for the country: AU

GD\_202101\_Sungrow G2 3 Phase PV Inverter Commissioning Guide\_Global\_V1.0

Page 3 of 11

# SUNGROW

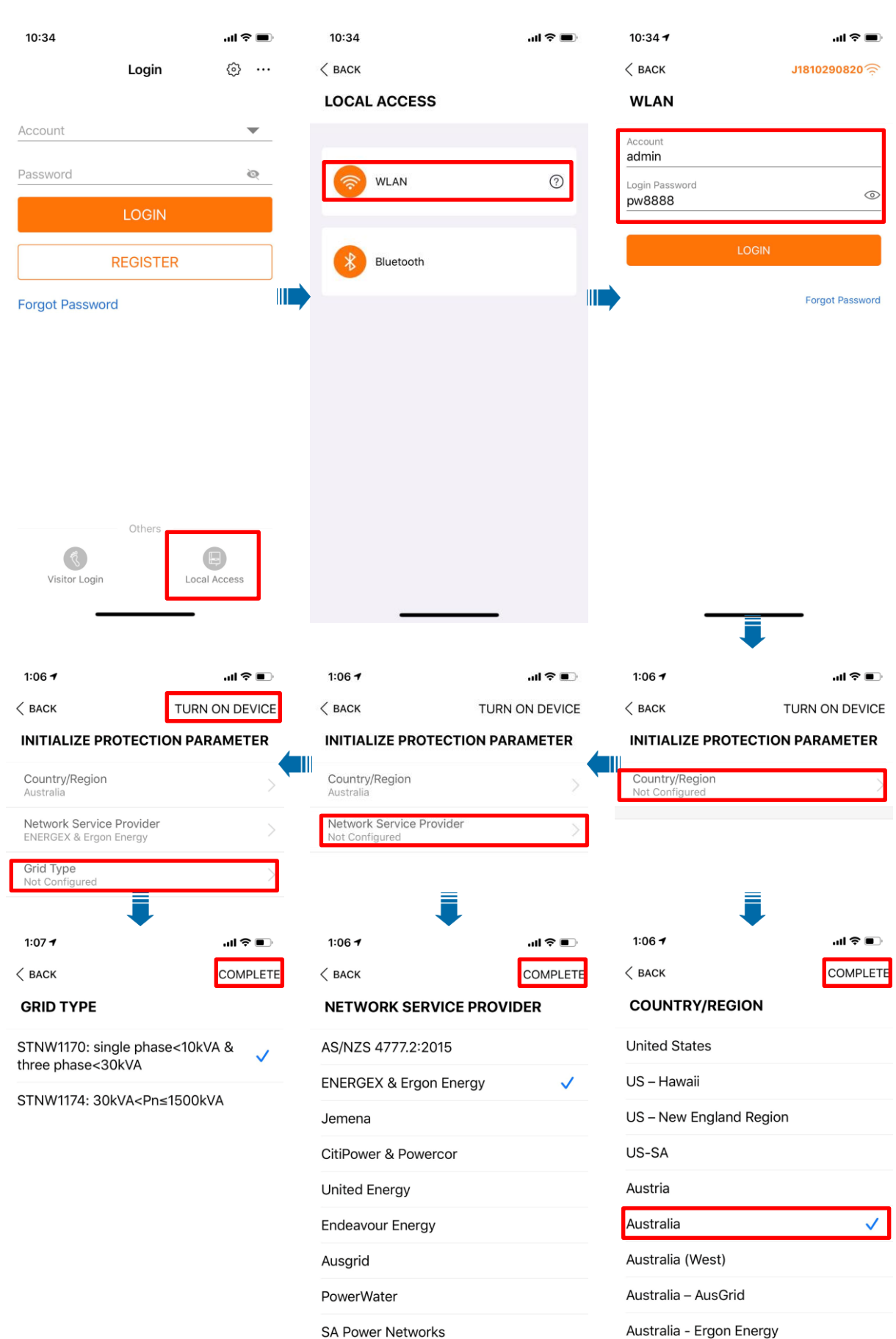

SA Power Networks

Page 4 of 11

GD\_202101\_Sungrow G2 3 Phase PV Inverter Commissioning Guide\_Global\_V1.0

© Sungrow Power Supply Co. Ltd. All rights reserved. As we continuously improving our services, changes to this document may occur without notice.

## 4. WiNet Configuration

#### 4.1 Method 1

Step 1 Connect the mobile phone with the customer's home Wi-Fi network. Please be aware of the WiNet dongle only compatible with 2.4G signal.

**Step 2** Open the APP iSolarCloud, login the account and click the top right PLUS icon to create an plant Select the **RESIDENTIAL** as plant type

| AFIE           |                  |       | 17:32 |                |        | 17:32                 | ul ≎ ∎⊃ |
|----------------|------------------|-------|-------|----------------|--------|-----------------------|---------|
| 15.55          | ali ≎ ∎)         | 17.52 |       |                | < back | $\times$ cancel       |         |
| Settings Wi-Fi |                  |       |       | Plant Status - | Q 🕀    | SELECT PLANT TYPE     |         |
| Wi-Fi          |                  |       |       |                |        | communication device. |         |
| ✓ Telstra0592  | ê 🗢 i            |       |       |                |        | RESIDENTIAL           |         |
| MY NETWORKS    |                  |       |       |                |        | COMMERCIAL            |         |
| SG-A2006050737 | <del>?</del> (j) |       |       |                |        | COMMERCIAL            |         |
| SG-B20****3609 | a 🗢 i            |       |       |                |        |                       |         |

Select PV as inverter type Select WLAN as internet access Scan the QR code on the

#### front of Wi-Net dongle

| 17:32                                                                                                    | -∎ ≎ III.                                                             | 17:32                                          | .ul ≎ ∎⊃                            | < BACK                                                                       | SKIP        |
|----------------------------------------------------------------------------------------------------|-----------------------------------------------------------------------|------------------------------------------------|-------------------------------------|------------------------------------------------------------------------------|-------------|
| < васк                                                                                                    | × CANCEL                                                              |                                                |                                     | SCAN QR CODE                                                                 |             |
|                                                                                                    |                                                                       | < BACK                                         | × CANCEL                            | Scan the QR code on the communicatio<br>connect the inverter to iSolarCloud. | n device to |
| SELECT INVERTER                                                                                                    | ТҮРЕ                                                                  | INTERNET ACCES                                 | S                                   | Tap "Manually" if no QR code available.                                      |             |
| Select inverter type to choose<br>communication device.<br>Tap "PV" when all inverters of<br>Tap "HYBRID" when the plan<br>bybrid inverter. | se the right<br>of the plant are PV inverters.<br>nt has at least one | <br>Select how the inverter sh<br>iSolarCloud. | nall connect to the internet and to |                                                                              |             |
| nyunu invertei.                                                                                                    | PV                                                                    |                                                | WLAN                                |                                                                              |             |
| нү                                                                                                    | BRID                                                                  | ET                                             | HERNET                              |                                                                              |             |
|                                                                                                    |                                                                       |                                                |                                     |                                                                              |             |
|                                                                                                    |                                                                       |                                                |                                     |                                                                              |             |

**Step 7** APP will pop up **EASYCONNECT INSTRUCTION** after scanning the EyeM4 QR code successfully. Press **Multifunctional Button** once on the WiNet to turn on the SmarConfig mode. Then click NEXT on the iSolarCloud APP.

Step 8 Check the home network name and enter the home network password. Make sure all details filled correctly then click **NEXT.** 

**Step 9** Wait for 15-20 seconds, APP will pop up the information to inform **SUCCESSFULLY CONNECTED.** Then you can click complited to finish the configuration.

# SUNGROW

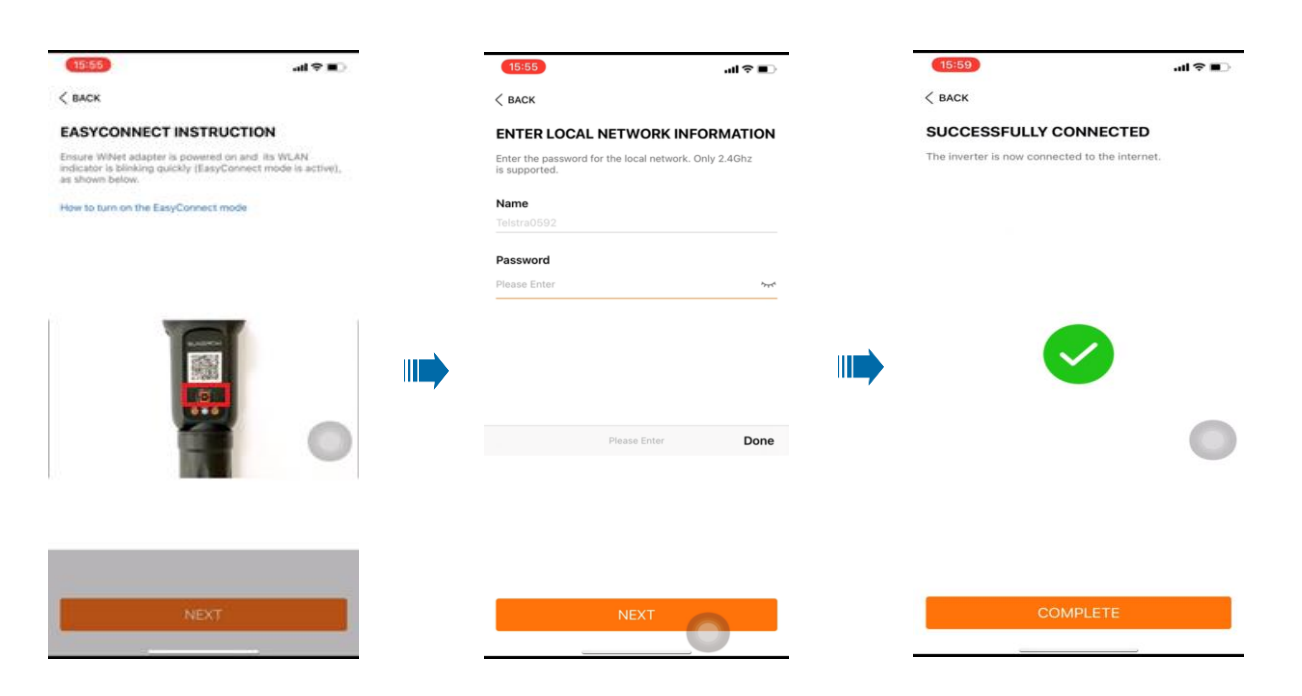

#### 4.2 Method 2

Click the **Smart Config** button **THREE TIMES** on the WiNet, then make the mobile device connected with the 'SG-xxxxxxxx' Wi-Fi network. Open iSolarCloud -> click

" <sup>(2)</sup> " -> select "WLAN Configuration"-> Scan the QR code on the WiNet dongle -> se lect the WiFi network and put in the password.

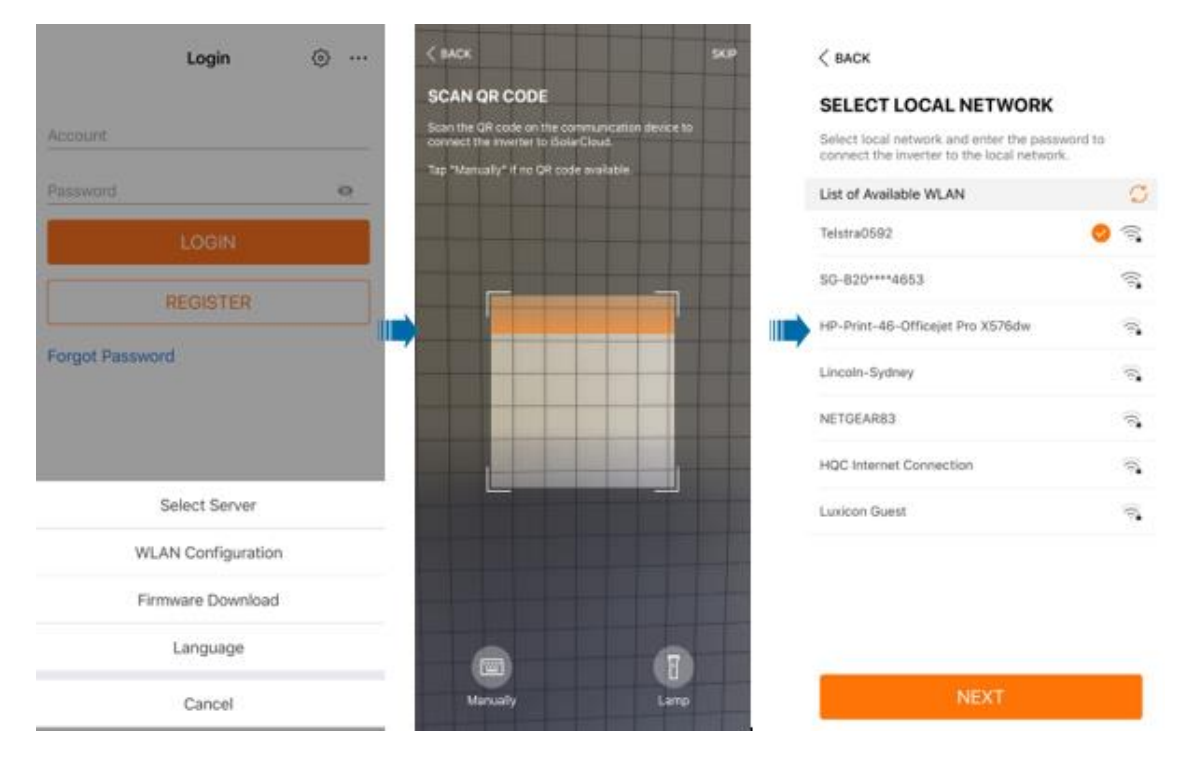

## 5. Export Limit Setting

Access the inverter through WLAN (Referring 4.2) -> Select "More"->Go to "Settings" -> "Power Control" -> "Zero-export" -> Turn zero-export "On" or select "Partial" if there is a limit -> Put the allowed feed-in power in "Total feed-in Power".

| a WLAN Configuration | > | Operation Parameters        | $\rightarrow$ | Power Regulation at Grid Overvoltage                                       |
|----------------------|---|-----------------------------|---------------|----------------------------------------------------------------------------|
| Settings             | > | Power Regulation Parameters |               | Feed-in Limitation                                                         |
| 🧭 Download Log       | > | Protection Parameters       | >             | Reactive Power Regulation                                                  |
| Firmware Update      | > | Communication Parameters    |               |                                                                            |
| C Software Version   | > |                             |               |                                                                            |
| LOGOUT               |   |                             |               | ,                                                                          |
|                      |   |                             |               | < BACK<br>FEED-IN LIMITATION                                               |
|                      |   |                             |               | Feed-in Limitation Value<br>6.90 kW<br>Feed-in Limitation Ratio<br>100.0 % |

D. OK

### 6. Power Response Mode Setting

#### 6.1 Volt-Var Setting

Access the inverter through WLAN (Referring 4.2) -> Select "More"->Go to "Settings" -> "Power Regulation Parameters" -> "Reactive Power Regulation" -> Select "Reactive Power Regulation" to "Q(U)" -> Input the voltage levels and associate reactive power in percentage (%)

|                    | SETTINGS                                                                                                    | <b>POWER REGULATION PARAMETERS</b>                                                                                                    |
|--------------------|----------------------------------------------------------------------------------------------------|----------------------------------------------------------------------------------------------------|
| WLAN Configuration |                                                                                                    | Active Power Regulation                                                                                                    |
| Settings           | ) Operation Parameters                                                                                                    | Power Regulation at Grid Overvoltage                                                                                                    |
| Advanced Settings  | Power Regulation Parameters                                                                                                    | Feed-in Limitation                                                                                                    |
| Firmware Update    | Protection Parameters                                                                                                    | Reactive Power Regulation                                                                                                    |
|                    | Communication Parameters                                                                                                    | >                                                                                                    |
| Software Version   |                                                                                                    |                                                                                                    |
|                    |                                                                                                    |                                                                                                    |
|                    |                                                                                                    |                                                                                                    |
|                    | <b>10:42</b><br>< васк                                                                                                    | HI 중 ■                                                                                                    |
|                    | 10:42<br>< BACK<br>REACTIVE POWER REGULATION<br>Reactive Power Regulation                                                                                                    | HI ♥ ■                                                                                                    |
|                    | 10:42<br>< BACK<br>REACTIVE POWER REGULATION<br>Reactive Power Regulation<br>Q(U)                                                                                                    | III  III III III III III III III III I                                                                                                    |
|                    | 10:42<br>< BACK<br>REACTIVE POWER REGULATION<br>Q(U)<br>QU_V1<br>2070 V                                                                                                    | III  III III III III III III III III I                                                                                                    |
|                    | 10:42<br>< BACK<br>REACTIVE POWER REGULATION<br>QU_V1<br>207.0 V<br>QU_V2                                                                                                    | III  I  III III III III III III III II                                                                                                    |
|                    | 10:42<br>< BACK<br>REACTIVE POWER REGULATION<br>QU_V1<br>207.0 V<br>QU_V2<br>220.0 V                                                                                                    | All  All  BACK  EACTIVE POWER REGULATION  N  Reactive Power Setting Persistence  Reactive Power Regulation Mode  Q(U)  Reactive Response  Reactive Response Time 0.2 s  Q(U) Curve A Curve                                                                                |
|                    | 10:42         < BACK                                                                                                    | All  All  BACK  EACTIVE POWER REGULATION  Reactive Power Setting Persistence  Reactive Power Regulation Mode Q(U)  Reactive Response Reactive Response Time 0.2 s  Q(U) Curve A Curve Hysteresis Ratio                                                                    |
|                    | 10:42<br>< BACK<br>REACTIVE POWER REGULATION<br>Q(U)<br>QU_V1<br>207.0 V<br>QU_V2<br>220.0 V<br>QU_V3<br>250.0 V<br>QU_V4                                                                                           | Aul ♥ ■                                                                                                    |
|                    | 10:42         < BACK                                                                                                    | All     BACK                                                                                                    |
|                    | 10:42<br>< BACK<br>REACTIVE POWER REGULATION<br>QU_V1<br>207.0 V<br>QU_V2<br>220.0 V<br>QU_V3<br>250.0 V<br>QU_V4<br>265.0 V<br>QU_Q1<br>-30.0 %                                                                    | Aul ♀ ■                                                                                                    |
|                    | 10:42<br><back<br>REACTIVE POWER REGULATION<br/>QU_V1<br/>207.0 V<br/>QU_V2<br/>220.0 V<br/>QU_V2<br/>220.0 V<br/>QU_V3<br/>250.0 V<br/>QU_V4<br/>265.0 V<br/>QU_Q1<br/>-30.0 %</back<br>                           | Aul ♥ ■ ♦ BACK<br>REACTIVE POWER REGULATION<br>ON Reactive Power Setting Persistence<br>Reactive Power Regulation Mode<br>Q(U)<br>Reactive Response Time<br>0.2 s<br>Q(U) Curve<br>A Curve<br>Q(U) Curve<br>A Curve Statio<br>0.0 %<br>QU_V1<br>90.0 %<br>QU_V1<br>90.0 % |
|                    | 10:42<br>< BACK<br>REACTIVE POWER REGULATION<br>Reactive Power Regulation<br>QU_V1<br>207.0 V<br>QU_V2<br>220.0 V<br>QU_V2<br>220.0 V<br>QU_V3<br>250.0 V<br>QU_V4<br>255.0 V<br>QU_Q1<br>-30.0 %<br>QU_Q2<br>0.0 % | All  All  All  All  All  All  All  All                                                                                                    |
|                    | 10:42<br>< BACK<br>REACTIVE POWER REGULATION<br>QU_V1<br>207.0 V<br>QU_V2<br>220.0 V<br>QU_V3<br>250.0 V<br>QU_V3<br>250.0 V<br>QU_V4<br>265.0 V<br>QU_Q1<br>QU_Q1<br>0.0 %<br>QU_Q2<br>0.0 %                       | Aul                                                                                                    |

© Sungrow Power Supply Co. Ltd. All rights reserved. As we continuously improving our services, changes to this document may occur without notice.

### 6.2 Volt-Watt Setting

Access the inverter through WLAN (Referring 4.2) -> Select "More" ->Go to "Settings" -> "Power Regulation Parameters"-> "Power Regulation at Grid Overvoltage" -> Turn on "Power Regulation at Over Voltage" -> Input the voltage levels and associate active power in percentage (%)

|                     | < васк                      | васк                                 |
|---------------------|-----------------------------|--------------------------------------|
|                     | SETTINGS                    | <b>POWER REGULATION PARAMETERS</b>   |
| WLAN Configuration  | System Parameters           | Active Power Regulation              |
| Settings            | Operation Parameters        | Power Regulation at Grid Overvoltage |
| 🧭 Advanced Settings | Power Regulation Parameters | Feed-in Limitation                   |
| Firmware Update     | Communication Parameters    | Reactive Power Regulation            |
| Software Version    |                             |                                      |
|                     | •                           |                                      |
| LOGOUT              |                             |                                      |
|                     |                             |                                      |
|                     |                             |                                      |
|                     |                             |                                      |
|                     |                             |                                      |
|                     |                             |                                      |
|                     |                             |                                      |
|                     |                             | 1                                    |
|                     |                             | < BACK                               |
|                     |                             | POWER REGULATION AT GRID OVERVOLTAGE |
|                     |                             | Power Regulation at Grid Overvoltage |
|                     |                             | OPU_V1<br>207.0 V                    |
|                     |                             | OPU_V2<br>220.0 V                    |
|                     |                             | OPU_V3<br>248.0 V                    |
|                     |                             | OPU_V4<br>258.0 V                    |
|                     |                             | OPU_P1                               |
|                     |                             | OPU_P2<br>100.0 %                    |
|                     |                             |                                      |
|                     |                             | OPU_P4                               |
|                     |                             | 20.0 %<br>                           |
|                     |                             | 60.0 s                               |
|                     |                             |                                      |
|                     |                             |                                      |

## 7. Overvoltage Protection Settings

Access the inverter through WLAN (Referring 4.2) -> Select "More" -> Go to "Settings" -> "Protection Parameters" -> "10-min Overvoltage Protection" -> Turn on "10-min Overvoltage Protection" -> Input the voltage in "Protection Value"

Note: the 10-min overtervoltage protection value can only be modified by a licenced electrician in accordance with local requirments.

|                      |           | < BACK                      |   | < васк                               |
|----------------------|-----------|-----------------------------|---|--------------------------------------|
|                      |           | SETTINGS                    |   | PROTECTION PARAMETERS                |
| 🚊 WLAN Configuration | $\rangle$ | System Parameters           |   | 10-min Overvoltage Protection        |
| Settings             | >         | Operation Parameters        |   | Grid Unbalance Protection            |
| Advanced Settings    | >         | Power Regulation Parameters |   | LVRT Parameters                      |
|                      |           | Protection Parameters       | 0 | HVRT Parameters                      |
| Errmware Update      | 2         | Communication Parameters    | 2 | Grid Abnormal Protection             |
| Software Version     | >         |                             |   | Grid Detection Before Connection     |
|                      |           |                             |   | lleak                                |
| LOGOUT               |           |                             |   | Other Parameters                     |
|                      |           |                             |   |                                      |
|                      |           |                             |   | •                                    |
|                      |           |                             |   | <b>10-MIN OVERVOLTAGE PROTECTION</b> |
|                      |           |                             |   | 10-min Overvoltage Protection        |
|                      |           |                             |   | Protection Value<br>255.0 V          |
|                      |           |                             |   | Recovery Value<br>253.0 V            |
|                      |           |                             |   |                                      |
|                      |           |                             |   |                                      |
|                      |           |                             |   |                                      |
|                      |           |                             |   |                                      |
|                      |           |                             |   |                                      |
|                      |           |                             |   |                                      |
|                      |           |                             |   |                                      |

### 8. Common Issue

#### 8.1 Cannot Find SG Signal

It would happen if the customer didn't click the **Multifunctional Button three times** before searching the SG network. The WiFi network should start like "SG-Yxxxxxxxxx"

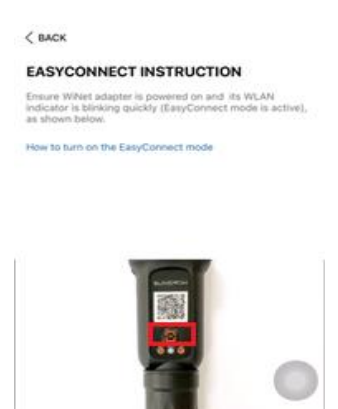

#### 8.2 Configure Failure

If the customer didn't turn on the smart configure function (pressing the **Multifunctional Button** once) before the configuration, the APP would display the following information.

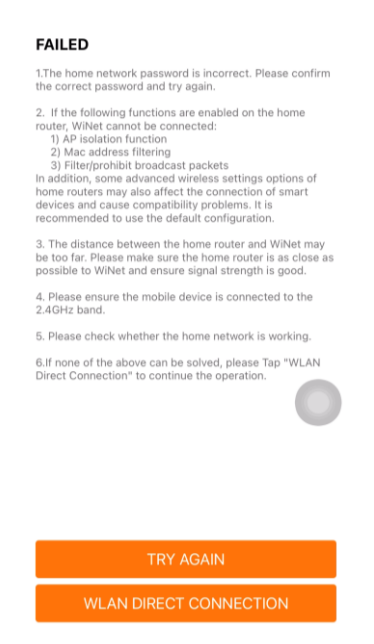